## INSTALL YOUR EXHIBITION

- 1. With your model open on SketchUp, open the "File" menu in the upper left hand corner.
- 2. Select "Import" and a window will pop-up. Make sure the "Files of type:" field shows "JPEG image (\*.jpg)".

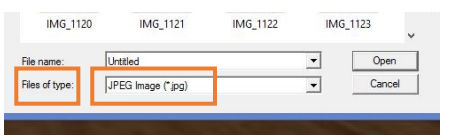

- 3. Select desired artwork for placement on the wall and click "Open".
- 4. Place the image on the wall. An "On Face" text box will appear when you are flush with the wall surface.
- 5. Click the mouse once to position the image. A small blue diamond will appear at the corner of the image
- 6. Now you have to size your image. A second blue diamond will appear along the opposite edge of the image. Move your mouse to determine what size your image will be.
- 7. Once you have your desired size, a second click of the mouse will install the artwork on your wall.

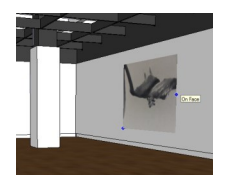

*Don't like where you placed the image?* A simple "Undo" can be found under the "Edit" menu.

## INSTALL YOUR EXHIBITION

- 1. With your model open on SketchUp, open the "File" menu in the upper left hand corner.
- Select "Import" and a window will pop-up. Make sure the "Files of type:" field shows "JPEG image (\*.jpg)".

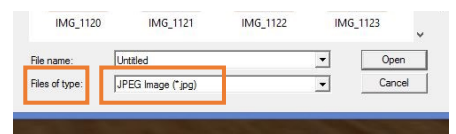

- 3. Select desired artwork for placement on the wall and click "Open".
- 4. Place the image on the wall. An "On Face" text box will appear when you are flush with the wall surface.
- 5. Click the mouse once to position the image. A small blue diamond will appear at the corner of the image
- 6. Now you have to size your image. A second blue diamond will appear along the opposite edge of the image. Move your mouse to determine what size your image will be.
- 7. Once you have your desired size, a second click of the mouse will install the artwork on your wall.

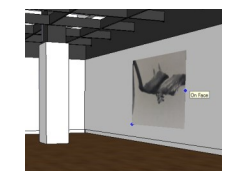

Don't like where you placed the image? A simple "Undo" can be found under the "Edit" menu.

## SKETCHUP TOOLS: A QUICK GUIDE

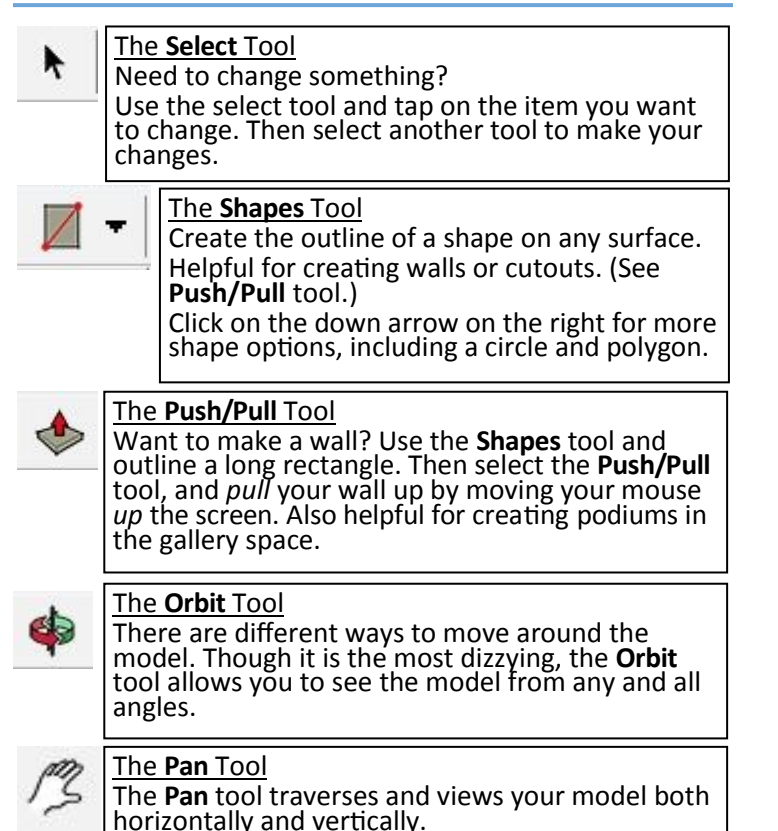

Want to "walk" around the model? Under the "Camera" menu, select "Walk" to move about the model with your mouse.

## SKETCHUP TOOLS: A QUICK GUIDE

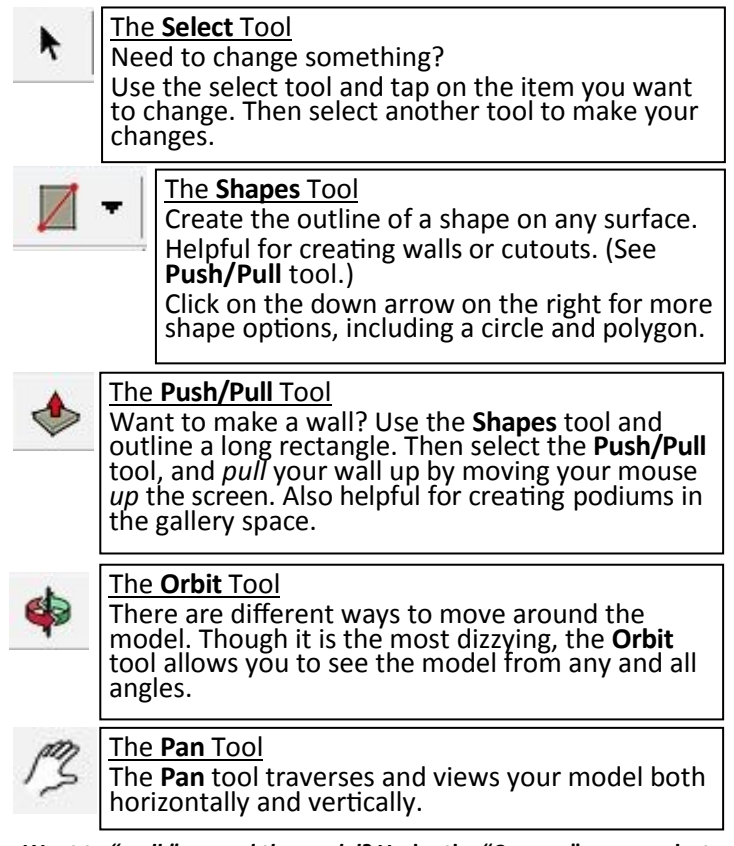

Want to "walk" around the model? Under the "Camera" menu, select "Walk" to move about the model with your mouse.